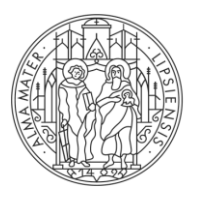

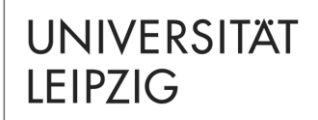

# Lehramtsstudiengang für das **Lehramt an Grundschulen** mit dem Abschluss Erste Staatsprüfung

# EINFÜHRUNG – Teil 2

Moduleinschreibung

#### Ziel der Präsentation

#### 1. Erläuterung der Bedeutung der Moduleinschreibung

Verbindliche Modulanmeldung, verbindliche
 Prüfungsanmeldung, Abmeldung von der Prüfung, Abmeldung
 vom Modul

#### 2. Erläuterung des technischen u. organisatorischen Ablaufs

- Einschreibesystem TOOL, Einschreibetermine und Beratung

#### 3. Kurze Einweisung in das Einschreibesystem TOOL

 Navigation zur Modulbelegung im Kernfach (Beispiel Deutsch), der Grundschuldidaktik, den Bildungswissenschaften und Ergänzungsstudien

### Moduleinschreibung, Prüfungsanmeldung

Sie müssen sich für alle Module, die Sie belegen wollen, einschreiben.

#### Prüfungsanmeldung:

### Abmeldung vom Modul und der Modulprüfung

- Die Abmeldung von der Modulpr
  üfung erfordert die Abmeldung vom gesamten Modul.
- Vom Modul (und damit von der Modulpr
  üfung) k
  önnen Sie sich in der Regel noch bis vier Wochen vor Ende der Vorlesungszeit wieder abmelden.
- Die Abmeldung muss durch den Studierenden selbst (!) erfolgen.
- In der Regel über AlmaWeb/TOOL (oder ggf. schriftlich über das Prüfungsamt)
- Bereits erbrachte Leistungen im Modul und belegte Lehrveranstaltungen verfallen bei einer Abmeldung!

Die Abmeldefristen sind in der Prüfungsordnung geregelt. Auskünfte dazu erhalten Sie im Prüfungsamt.

## Einschreibsystem zur elektronischen Moduleinschreibung

TOOL:

- Moduleinschreibung f
  ür
  - Bildungswissenschaften
  - Grundschuldidaktik
  - Ergänzungsstudien (nicht im ersten Semester)
  - Alle Kernfächer

[i] Für die Onlineeinschreibung benötigen Sie Ihr Uni-Login.

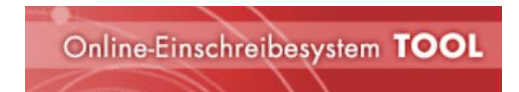

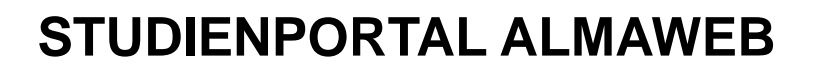

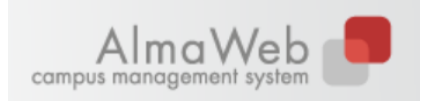

- Die Anmeldedaten werden nach der Moduleinschreibung aus dem Online-Einschreibsystem TOOL nach und nach in das Studienportal AlmaWeb übertragen. Den Zeitpunkt des Exports bestimmt dabei jede Fakultät selbst.
- AlmaWeb ist darüber hinaus das Studienportal der Universität Leipzig für die Onlineverwaltung vieler studienrelevanter Abläufe:
  - u.a. die Rückmeldung,
  - die Veröffentlichung des Lehrangebots im zentralen, Vorlesungsverzeichnis,
  - die Veröffentlichung von Pr
    üfungsergebnissen im pers
    önlichen Studienleistungskonto,
  - die Bereitstellung von Bescheinigungen, die f
    ür verschiedene Anlasse ben
    ötigt werden (BAf
    öG, Krankenkasse, Stipendien o.
    ä.).
  - Auch die Adressdaten können dort bei Bedarf vom Studierenden selbst aktualisiert werden.

#### Moduleinschreibung: Einschreibesystem

| Kernfächer             | Deutsch, Englisch, Ethik, Ev. Religion,<br>Kunst, Mathematik, Musik, Sport                                        |                  |
|------------------------|----------------------------------------------------------------------------------------------------|------------------|
| Grundschuldidaktik     | 05-GSD-SACH00 Fachwissenschaftliche und<br>didaktische Grundlagen des Sachunterrichts /<br>REGISTRIERUNG Wahlfach | Über <u>TOOL</u> |
| Bildungswissenschaften | 05-BWI-01-PRIM Einführung in die<br>Schulpädagogik und die Allgemeine Didaktik                                    |                  |
| Bildungswissenschaften | 05-BWI-02 Praxis- und Studienfeld Schule                                                                          |                  |

#### Moduleinschreibung: Termine

- Die Einschreibzeiträume werden von jeder Fakultät spezifisch festgelegt.
- Es ist wichtig, sich bereits vor dem Start der Moduleinschreibung einen Überblick zu verschaffen.
- Die Einschreibung findet in der Regel im Windhundverfahren statt.
- Unter folgendem Link finden Sie die aktualisierte Übersicht zur Moduleinschreibung im Lehramt f
  ür das Wintersemester 2024/25. ➡ Link

### Moduleinschreibung: Beratung und Hilfe

| Kernfächer                  | Zuständiges <u>Studienbüro</u>                                                                                      |  |  |  |
|-----------------------------|----------------------------------------------------------------------------------------------------|--|--|--|
| Grundschuldidaktik          | <ul> <li>Bitte wenden Sie sich bei allen Fragen zur<br/>Moduleinschreibung <u>ausschließlich</u> an die</li> </ul>  |  |  |  |
| Bildungs-<br>wissenschaften | Studienkoordinator innen und hicht an die Lehrenden.<br>Nutzen Sie dazu <u>unbedingt</u> das <u>Kontaktformular</u> |  |  |  |

### Vor-Ort-Hilfe

 Wer mit der Moduleinschreibung Probleme hat, die weder durch die bereitgestellten Informationen noch per E-Mail-Anfrage gelöst werden können, kann die Einschreibbetreuung der Erziehungswissenschaftlichen Fakultät in Anspruch nehmen: ➡ Link

### **Registrierung Viertes Fach (Wahlfach)**

- Module im Wahlfach werden erst **ab dem 2. Semester** belegt.
- Trotzdem muss bereits zu Studienbeginn im 1. Semester die Registrierung über das Online-Einschreibsystem TOOL vorgenommen werden. Dies dient der Kapazitätsberechnung für das 2. Fachsemester.
- Die Registrierung erfolgt zusammen mit der Einschreibung für das Modul 05-GSD-SACH00 (Sachunterricht) innerhalb der Einschreibgruppe Staatsexamen Lehramt Grundschuldidaktiken (GS/SP).
- Ein Wahlfach muss von Studierenden mit Kernfach Deutsch, Mathematik oder Sorbisch gewählt werden.
- Studierende der anderen Kernfächer studieren kein Wahlfach. Sie müssen aber trotzdem an der Registrierung teilnehmen und angeben, dass sie kein Wahlfach belegen (entsprechende Option anhaken).

#### **Registrierung Viertes Fach (Wahlfach)**

- Studierende mit Kernfach Deutsch, Sorbisch oder Mathematik müssen ein Wahlfach angeben (2. bis 5. Zeile).
- Wer bei Musik oder Kunst f
  ür diese F
  ächer muss als Bedingung ein Aufnahmegespr
  äch bzw. eine Eignungspr
  üfung erfolgreich absolviert werden – abgelehnt werden sollte, bekommt auf jeden Fall auch sp
  äter noch die M
  öglichkeit zw
  ischen Sport und Werken zu w
  ählen.

| Wahlfach- Optionen (min: 1, max: 1)                                                                                        |     |
|----------------------------------------------------------------------------------------------------|-----|
| Mein Kernfach ist Ethik, Religion, Kunst, Musik, Englisch, Sport oder Musik. Ich benötige KEIN Wahlfach.                   | 885 |
| Mein Kernfach ist Deutsch, Sorbisch oder Mathematik. Ich wünsche das Wahlfach SPORT zu belegen.                            | 920 |
| Mein Kernfach ist Deutsch, Sorbisch oder Mathematik. Ich wünsche das Wahlfach WERKEN zu belegen.                           | 959 |
| Mein Kernfach ist Deutsch, Sorbisch oder Mathematik. Ich wünsche das Wahlfach MUSIK zu belegen. (Separate Eignungsprüfung) | 980 |
| Mein Kernfach ist Deutsch, Sorbisch oder Mathematik. Ich wünsche das Wahlfach KUNST zu belegen. (Separate Eignungsprüfung) | 966 |

### **Registrierung Viertes Fach (Wahlfach)**

Studierende mit anderen Kernfächern belegen kein
 Wahlfach → Häkchen in der ersten Zeile setzen

| Wahlfach- Optionen (min: 1, max: 1)                                                                                        |     |
|----------------------------------------------------------------------------------------------------|-----|
| Mein Kernfach ist Ethik, Religion, Kunst, Musik, Englisch, Sport oder<br>Musik. Ich benötige KEIN Wahlfach.                | 885 |
| Mein Kernfach ist Deutsch, Sorbisch oder Mathematik. Ich wünsche das Wahlfach SPORT zu belegen.                            | 920 |
| Mein Kernfach ist Deutsch, Sorbisch oder Mathematik. Ich wünsche das Wahlfach WERKEN zu belegen.                           | 959 |
| Mein Kernfach ist Deutsch, Sorbisch oder Mathematik. Ich wünsche das Wahlfach MUSIK zu belegen. (Separate Eignungsprüfung) | 980 |
| Mein Kernfach ist Deutsch, Sorbisch oder Mathematik. Ich wünsche das Wahlfach KUNST zu belegen. (Separate Eignungsprüfung) | 966 |

# KURZE EINFÜHRUNG MODULBELEGUNG ÜBER DAS TOOL

UNIVERSITAT LEIPZIG Einführungsveranstaltung

# **ÜBERSICHT: NAVIGATION**

 Bitte beachten Sie auch den <u>TOOL-Leitfaden für</u> <u>Studierende</u>

Ablauf der Modulbelegung im Einschreibesystem TOOL\*:

- 1) Einschreibgruppe wählen Weiter
- (ggf. Studiengang/Spezialisierung wählen)
- 2) Modul(e) wählen
- 3) Veranstaltungen wählen

\* Modulbelegung bedeutet dasselbe wie Moduleinschreibung. Im TOOL wird der Begriff "Modulbelegung" verwendet, daher auch in dieser kurzen Einführung.

Weiter 🧇

Speichern 🔒

# SCREENSHOTS ZUR ILLUSTRATION

Bitte beachten:

- Alle nachfolgenden Screenshots entstammen einer zurückliegenden Moduleinschreibung.
- Die Screenshots dienen nur zur Illustration der TOOL-Navigation bei der Onlinebelegung von Modulen.
- Sie sollten diese Informationen also nicht f
  ür die Erstellung Ihres Stundenplans nutzen.

### MODULBELEGUNG

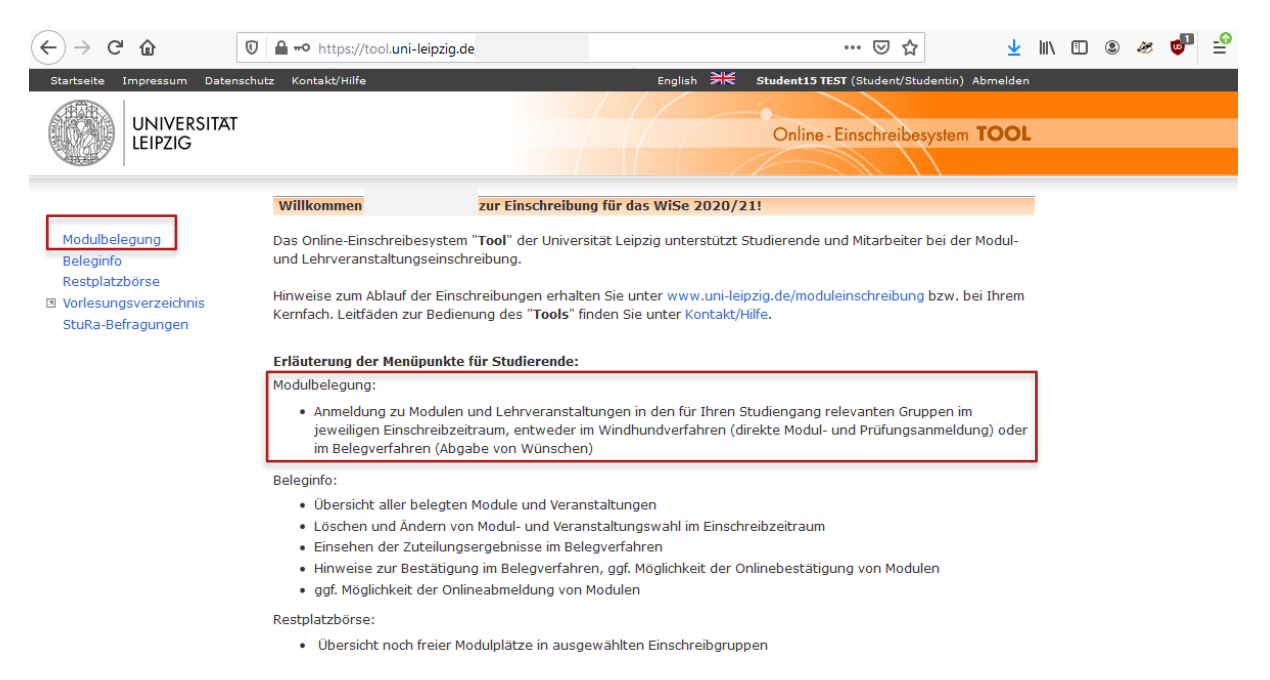

## **EINSCHREIBGRUPPE WÄHLEN**

|                                            | Modulbelegung                                                                                                    |
|--------------------------------------------|----------------------------------------------------------------------------------------------------|
| <b>D</b> Modulbeleauna                     |                                                                                                    |
| Beleginfo                                  |                                                                                                    |
| Restplatzbörse                             | Einschreibgruppe wählen                                                                                                    |
| Vorlesungsverzeichnis<br>StuRa-Befragungen | Bitte nehmen Sie nur in den Einschreibgruppen Belegungen vor, die für Sie im aktuellen Semester relevant sind.<br>Welche Module Sie belegen müssen, entnehmen Sie bitte Ihrem Studienablaufplan bzw. den Informationen Ihres<br>Kernfachs. |
|                                            | Einschreibgruppen im Windhundverfahren                                                                                                    |
|                                            | <ul> <li>Staatsexamen Lehramt Bildungswissenschaften/Allgemeine Sonderpädagogik (f ür LA SP) (Belegung:<br/>05.10.2020, 12:00 bis 14.10.2020, 17:00)</li> </ul>                                                                            |
|                                            | O Staatsexamen Lehramt Deutsch (Belegung: 05.10.2020, 12:00 bis 14.10.2020, 17:00)                                                                                                    |
|                                            | O Staatsexamen Lehramt Ergänzungsstudien (Belegung: 05.10.2020, 12:00 bis 14.10.2020, 17:00)                                                                                                    |
|                                            | ○ Staatsexamen Lehramt Grundschuldidaktiken (GS/SP) (Belegung: 05.10.2020, 12:00 bis 14.10.2020, 17:00)                                                                                                    |
|                                            | fakultative Einschreibgruppen                                                                                                    |
|                                            | O Angebote des Spracheninstituts e.V. (kostenpflichtig) (Belegung: 31.08.2020, 00:00 bis 31.10.2020, 00:00)                                                                                                    |
|                                            | O Tutoring-Kolleg WiSe 2020/21 (fakultativ) (Belegung: 01.09.2020, 12:00 bis 18.10.2020, 23:59)                                                                                                    |
|                                            | 🔿 Universitätsrechenzentrum - IT-Schulungen (fakultativ) (Belegung: 07.09.2020, 12:00 bis 16.01.2021, 17:00)                                                                                                    |
|                                            | O Veranstaltungsangebote des Career Service - Sommersemester 2020 (fakultativ) (Belegung: 25.03.2020, 12:00 bis 17.09.2020, 23:59)                                                                                                    |
|                                            | 🕸 Zurück 🗴 Abbrechen 🤍 Weiter 💠                                                                                                    |

# MODULE WÄHLEN (BEISPIEL KERNFACH DEUTSCH)

#### Einschreibgruppe: Staatsexamen Lehramt Deutsch

|                                                                      | Modul   | belegung               |                                                        |    |       |                 |
|----------------------------------------------------------------------|---------|------------------------|--------------------------------------------------------|----|-------|-----------------|
| Modulbelegung                                                        |         | > {                    | Staatsexamen Lehramt Deutsch >                         |    |       |                 |
| Beleginto<br>Restplatzbörse                                          | Staat   | sexamen Lehramt I      | Deutsch                                                |    |       |                 |
| <ul> <li>Vorlesungsverzeichnis</li> <li>StuRa-Befragungen</li> </ul> | Bitte w | ählen Sie die Module a | us, die Sie in diesem Semester belegen möchten.        |    |       |                 |
|                                                                      | Modu    | le wählen (min. 1 /    | / max. 3 )                                             |    |       |                 |
|                                                                      | Alle ei | nblenden   Alle aus    | sblenden                                               |    |       |                 |
|                                                                      | ∎ St    | aatsexamen Lehrar      | nt Deutsch                                             |    |       |                 |
|                                                                      |         | Modulnummer            | Modultitel                                             | LP | TNV   | Freie<br>Plätze |
|                                                                      |         | 04-003-2012            | Schulpraktische Übungen                                | 5  | keine | 194             |
|                                                                      |         | 04-003-3001            | Einführung in die germanistische Sprachwissenschaft    | 5  | keine | 400             |
|                                                                      |         | 04-003-3002            | Einführung in die germanistische Literaturwissenschaft | 5  | keine | 400             |
|                                                                      | ¢ Zuri  | ick <b>×</b> Abbrechen |                                                        |    | 1     | Weiter 🕯        |

## VERANSTALTUNGSWAHL (BEISPIEL MODUL 04-003-2001)

|                             | Modulbelegung                                          |                                                                                                |                         |                   |
|-----------------------------|--------------------------------------------------------|------------------------------------------------------------------------------------------------|-------------------------|-------------------|
| Modulbelegung               | 1                                                      | · Staatsexamen Lehramt Deutsch > Biologie, Maste                                               | er of Science (PO 2009) |                   |
| Beleginfo<br>Restplatzbörse | Belegungsdetails                                       |                                                                                                |                         |                   |
| I Vorlesungsverzeichnis     |                                                        |                                                                                                |                         |                   |
| StuRa-Befragungen           | Modulnummer                                            | Modultital                                                                                     |                         |                   |
|                             | 04-003-3001                                            | Einführung in die germanistische Sprachv                                                       | vissenschaft            |                   |
|                             |                                                        |                                                                                                |                         |                   |
|                             | Teilnahmevoraussetzun<br>keine                         | gen:                                                                                           |                         |                   |
|                             |                                                        |                                                                                                |                         |                   |
|                             | Veranstaltungen<br>Vorlesung   04-003-3001.V           |                                                                                                | Termin                  | Vorlesung:        |
|                             | max: 1)                                                | germanistischen Sprachwissenschaft (min: 1,                                                    |                         | verpflichtend zu  |
|                             | Grundlagen de                                          | Prof. Dr. Barbara Schlücker; Prof. Dr. Beat Siebenhaar<br>r germanistischen Sprachwissenschaft | Di 09:15 - 10:45        | belegen           |
|                             | Obung   04-003-3001.080<br>Grundlagen der g<br>max: 1) | 1<br>germanistischen Sprachwissenschaft (min: 1,                                               |                         | Übung: es wird    |
|                             | Grundlagen de                                          | r germanistischen Sprachwissenschaft                                                           | Mo 11:15 - 12:45        | ein Termin / eine |
|                             | Grundlagen de                                          | r germanistischen Sprachwissenschaft                                                           | Mo 11:15 - 12:45        | Gruppe            |
|                             | Grundlagen de                                          | r germanistischen Sprachwissenschaft                                                           | Mo 15:15 - 16:45        | ausgewählt        |
|                             |                                                        |                                                                                                |                         | did go naint      |
|                             |                                                        |                                                                                                |                         |                   |
|                             | Ø Zurück X Abbrechen                                   |                                                                                                |                         | Speichern 🗟       |

UNIVERSITÄT LEIPZIG

# MODULE WÄHLEN (BEISPIEL GSD SACHUNTERRICHT)

#### Einschreibgruppe: Staatsexamen Lehramt Grundschuldidaktiken

#### Modulbelegung

#### Modulbelegung

Beleginfo

Restplatzbörse

Vorlesungsverzeichnis
 StuRa-Befragungen

| > Staatsexamen Lehramt Grundschuldidaktiken (GS/SP) > |                                                                                                    |                                                                                                    |                      |                       |   |                                                    |  |
|-------------------------------------------------------|----------------------------------------------------------------------------------------------------|----------------------------------------------------------------------------------------------------|----------------------|-----------------------|---|----------------------------------------------------|--|
| Staa                                                  | itsexamen Lehramt Grund                                                                              | lschuldidaktiken (GS/SP)                                                                                                    |                      |                       |   |                                                    |  |
| Bitte                                                 | wählen Sie die Module au                                                                             | s, die Sie in diesem Semester belegen möchten.                                                                                                    |                      |                       |   |                                                    |  |
| Mod                                                   | ule wählen (min. 1 / max                                                                             |                                                                                                    |                      |                       |   |                                                    |  |
| Alle einblenden   Alle ausblenden                     |                                                                                                    |                                                                                                    |                      |                       |   |                                                    |  |
| Staatsexamen Lehramt Grundschuldidaktiken (GS/SP)     |                                                                                                    |                                                                                                    |                      |                       |   |                                                    |  |
| ∎ S                                                   | taatsexamen Lehramt Gr                                                                               | undschuldidaktiken (GS/SP)                                                                                                    |                      |                       |   |                                                    |  |
| = S                                                   | itaatsexamen Lehramt Gr<br>Modulnummer                                                               | undschuldidaktiken (GS/SP)<br>Modultitel                                                                                                    | LP                   | TNV                   | , | Freie<br>Plätze                                    |  |
|                                                       | Modulnummer       05-GSD-MATH01                                                                      | undschuldidaktiken (GS/SP)<br>Modultitel<br>Basismodul Elementarmathematik: Fachwissenschaftliche<br>Grundlagen des elementaren Mathematikunterrichts aus<br>didaktischer Sicht                                                                                                    | LP<br>10             | <b>тиv</b><br>ја      | ( | Freie<br>Plätze<br>999                             |  |
|                                                       | Modulnummer       05-GSD-MATH01       05-GSD-SACH00                                                  | undschuldidaktiken (GS/SP)<br>Modultitel<br>Basismodul Elementarmathematik: Fachwissenschaftliche<br>Grundlagen des elementaren Mathematikunterrichts aus<br>didaktischer Sicht<br>Fachwissenschaftliche und didaktische Grundlagen des<br>Sachunterrichts (Grundschule)                                                       | LP<br>10<br>10       | тмv<br>ја<br>ја       | 0 | Freie<br>Plätze<br>999<br>90                       |  |
|                                                       | Itaatsexamen Lehramt Gr       Modulnummer       05-GSD-MATH01       05-GSD-SACH00       05-GSD-SP001 | undschuldidaktiken (GS/SP)         Modultitel         Basismodul Elementarmathematik: Fachwissenschaftliche         Grundlagen des elementaren Mathematikunterrichts aus         didaktischer Sicht         Fachwissenschaftliche und didaktische Grundlagen des         Sachunterrichts (Grundschule)         Sport verstehen | LP<br>10<br>10<br>10 | TNV<br>ja<br>ja<br>ja | 0 | <b>Freie</b><br><b>Plätze</b><br>999<br>900<br>900 |  |

Zurück 🛛 🗶 Abbrechen

Weiter

### VERANSTALTUNGSWAHL

|   |                                              | Modulbelegung                                                      |                                                                                       |                                |              |                             |
|---|----------------------------------------------|--------------------------------------------------------------------|---------------------------------------------------------------------------------------|--------------------------------|--------------|-----------------------------|
| C | Modulbelegung<br>Beleginfo                   |                                                                    | > Staatsexamen Lehramt Grundschuldidaktiken                                           | (GS/SP) >                      |              |                             |
|   | Restplatzbörse                               | Belegungsdetails                                                   |                                                                                       |                                |              |                             |
| 2 | I Vorlesungsverzeichnis<br>StuRa-Befragungen | Bitte speichern Sie Ihre<br>"Beleginfo".                           | e Auswahl ab und überprüfen Sie Ihre Belegu                                           | ingen unter dem Menüp          | unkt         |                             |
|   |                                              | Modulnummer                                                        | Modultitel                                                                            |                                |              |                             |
|   |                                              | 05-GSD-SACH00                                                      | Fachwissenschaftliche und didaktisch<br>(Grundschule)                                 | ne Grundlagen des Sach         | unterrichts  |                             |
|   |                                              | Teilnahmevoraussetzun<br><mark>keine</mark>                        | gen:                                                                                  |                                |              | Vorlesuna:                  |
|   |                                              | Voranstaltungon                                                    |                                                                                       | Tormin                         | Freig Distre |                             |
|   |                                              | Seminar   05-05D-SACH00.<br>Naturwissenscha<br>Perspektiven des    | 5801<br>Fliche, technische und raumbezogene<br>5 Sachunterrichts (min: 1, max: 1)     |                                |              | verptlichtend zu<br>belegen |
|   |                                              | 05-GSD-SACH00.580<br>Naturwissenso<br>Perspektiven                 | 18<br>:haftliche, technische und raumbezogene<br>des Sachunterrichts                  | siehe<br>Vorlesungsverzeichnis | 30           | Seminar SE01                |
|   |                                              | Naturwissenso<br>Perspektiven                                      | <sup>15</sup><br>:haftliche, technische und raumbezogene<br>des Sachunterrichts       | siehe<br>Vorlesungsverzeichnis |              | und SE02                    |
|   |                                              | Seminar   05-05D-5ACH00.<br>Historische, sozia<br>Perspektiven des | seo2<br>al, kultur- und medienwissenschaftliche<br>s Sachunterrichts (min: 1, max: 1) |                                |              | es wird eine                |
|   |                                              | Historische, s<br>Perspektiven                                     | 28<br>ozial, kultur- und medienwissenschaftliche<br>des Sachunterrichts               | siehe<br>Vorlesungsverzeichnis | 30           | Veranstaltung               |
|   |                                              | Historische, s<br>Perspektiven                                     | 20<br>ozial, kultur- und medienwissenschaftliche<br>des Sachunterrichts               | siehe<br>Vorlesungsverzeichnis | 30           | ausgewählt                  |
|   |                                              | Voriesung   05-GSD-SACH00<br>Einführung in die<br>max: 1)          | avuoi<br>Grundschuldidaktik Sachunterricht (min: 1,                                   |                                |              |                             |
|   |                                              | Einführung in                                                      | 1<br>die Grundschuldidaktik Sachunterricht                                            | siehe<br>Vorlesungsverzeichnis | 999          |                             |
|   |                                              | Zurück * Abbrec                                                    | hen                                                                                   |                                | Speichern 🗄  |                             |

# MODULE WÄHLEN (BEISPIEL BILDUNGSWISSENSCHAFTEN)

#### Einschreibgruppe: Staatsexamen Lehramt Bildungswissenschaften / Allg. Sonderpädagogik

#### Modulbelegung

#### Modulbelegung

Staatsexamen Lehramt Bildungswissenschaften/Allgemeine Sonderpädagogik (für LA SP) >

Beleginfo

Restplatzbörse

Vorlesungsverzeichnis
 StuRa-Befragungen

Staatsexamen Lehramt Bildungswissenschaften/Allgemeine Sonderpädagogik (für LA SP)

Bitte wählen Sie die Module aus, die Sie in diesem Semester belegen möchten.

#### Module wählen (min. 1 / max. 2 )

Alle einblenden | Alle ausblenden

Staatsexamen Lehramt Bildungswissenschaften/Allgemeine Sonderpädagogik (für LA SP)

| Image: Constraint of the state of the state of the s | ſ |           | Modulnummer    | Modultitel                                                      | LP | TN | v | Freie<br>Plätze |
|----------------------------------------------------------------------------------------------------|---|-----------|----------------|-----------------------------------------------------------------|----|----|---|-----------------|
| Image: Set of the set of the set of |   | Ø         | 05-BWI-01-PRIM | Einführung in die Schulpädagogik und die Allgemeine<br>Didaktik | 10 | ja |   | 30              |
| 05-BWI-03 Entwicklungspsychologie 5 ja (1) 0                                                                                                    |   | $\square$ | 05-BWI-02      | Praxis- und Studienfeld Schule                                  | 5  | ja |   | 999             |
|                                                                                                    |   |           | 05-BWI-03      | Entwicklungspsychologie<br>ausgebucht                           | 5  | ja |   | 0               |

Zurück 
 X Abbrechen
 X

Weiter 🔿

### VERANSTALTUNGSWAHL

#### Modulbelegung

#### Modulbelegung

Beleginfo

- Restplatzbörse
- Vorlesungsverzeichnis StuRa-Befragungen

Staatsexamen Lehramt Bildungswissenschaften/Allgemeine Sonderpädagogik (für LA

#### Belegungsdetails

Bitte speichern Sie Ihre Auswahl ab und überprüfen Sie Ihre Belegungen unter dem Menüpunkt "Beleginfo".

| Modulnummer                                 | Modultitel                                |                    |        |            |
|---------------------------------------------|-------------------------------------------|--------------------|--------|------------|
| 05-BWI-01-PRIM                              | Einführung in die Schulpädagogik und die  | e Allgemein        | Semi   | nar SE01:  |
| Teilnahmevoraussetzunge                     | n:                                        |                    | es wir | d eine     |
| keine                                       |                                           |                    | Veran  | staltung   |
| Veranstaltungen                             |                                           | Termin             | ausge  | wählt      |
| Seminar   05-BWI-01-PRIM.SE                 | 101                                       |                    | Vorles | sung und   |
| Tätigkeitsfelder, Be<br>1)                  | eruf und Rolle der Lehrkraft (min: ½ max: |                    | Semir  | nar SE02:  |
| O5-BWI-01-PRIM.SE01a<br>Tätigkeitsfelder, E | Beruf und Rolle der Lehrkraft             | siehe<br>Vorlesung | sind e | rst im⁰    |
| OS-BWI-01-PRIM.SE01b<br>Tätigkeitsfelder, E | Beruf und Rolle der Lehrkraft             | siehe<br>Vorlesung | SoSe   | zu belegen |
| OS-BWI-01-PRIM.SEO1e<br>Tätigkeitsfelder, E | Beruf und Rolle der Lehrkraft             | siehe<br>Vorlesung | und    | 10         |
|                                             |                                           |                    | entsp  | rechend    |
|                                             |                                           |                    | vorein | getragen   |

## VERANSTALTUNGSWAHL

Dann nach unten scrollen. Das Modul 05-BWI-02 finden Sie auf derselben Seite.

### VERANSTALTUNGSWAHL

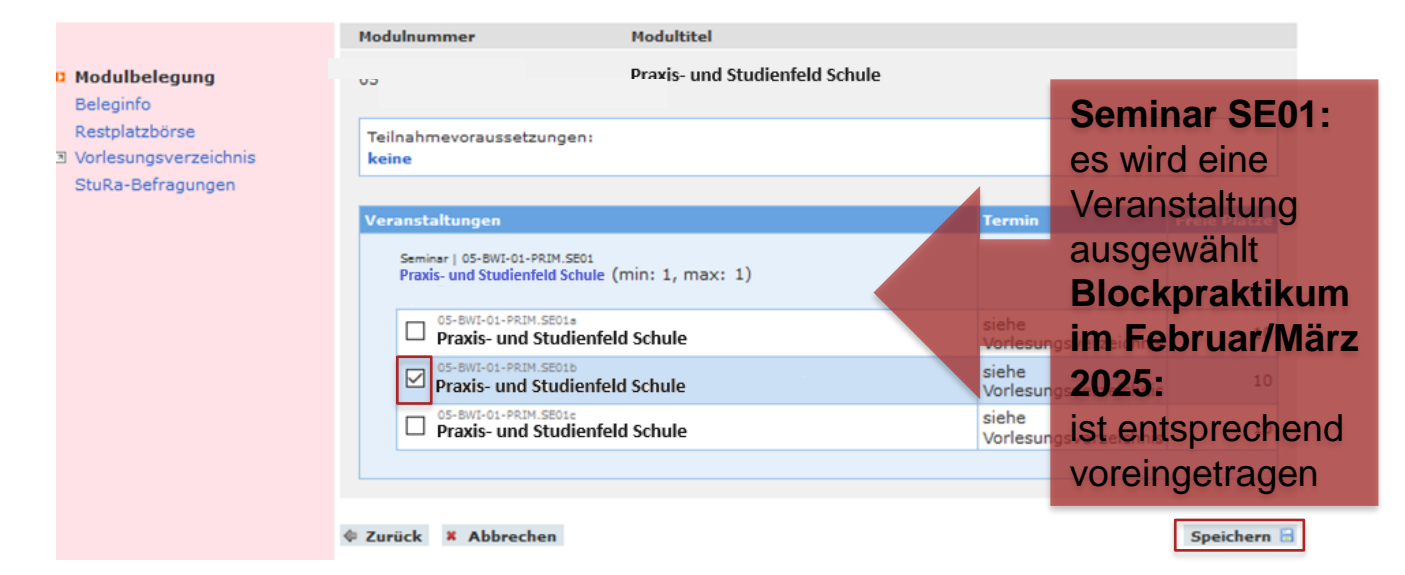

# EINSCHREIBUNG ERGÄNZUNGSSTUDIEN

Einschreibgruppe: Staatsexamen Lehramt Ergänzungsstudien

Die Einschreibung in die Module der politischen Bildung und Medienbildung erfolgt **im 2. Semester** über die Auswahl der Einschreibgruppe "Staatsexamen Lehramt Ergänzungsstudien".

#### Nächste Schritte

- Lesen Sie aufmerksam die Einführungspräsentationen zu Ihrem Studiengang und stellen Sie sich dann Ihren Stundenplan für das erste Semester zusammen.
- Wenden Sie sich bei Fragen oder Problemen umgehend an die Studienkoordinator\*innen f
  ür das Lehramt an Grundschulen oder an das Studienb
  üro des jeweiligen Kernfachs.
- 3. Schreiben Sie sich spätestens **bis zum angegebenen Termin** in Ihre Module ein. (Danach ist keine Einschreibung mehr möglich; Ausnahme: verspätete Immatrikulation.)

## Vielen Dank für Ihre Aufmerksamkeit und einen guten Studienauftakt an der Universität Leipzig!